# eResults Lite – Käyttöohje Iltarasteille

## Sisältö

| 1.       | Yleis | stä                                       | 2  |
|----------|-------|-------------------------------------------|----|
| 1        | 1     | Tukihenkilöt                              | 2  |
| 2. Laitt |       | eiston kasaaminen                         | 3  |
| 2.1      |       | 250 lukijan liittäminen tietokoneeseen    | 3  |
| 2        | 2.2   | Hiiren liittäminen tietokoneeseen         | 4  |
| 2        | 2.3   | MTR lukijan liittäminen kirjoittimeen     | 4  |
| 2        | 2.4   | Kirjoittimen lataaminen                   | 5  |
| 2        | 2.5   | MTR4:n lataaminen                         | 5  |
| 2        | 2.6   | Tietokoneen lataaminen                    | 5  |
| 3.       | Ohje  | elman käyttäminen                         | 6  |
| 3        | 8.1   | Ohjelman käynnistäminen                   | 6  |
| 3        | 8.2   | Asetusten tarkistaminen                   | 6  |
| 9        | 8.3   | Ratojen syöttäminen etukäteen             | 7  |
|          | 3.3.: | 1 Esimerkkejä                             | 8  |
| (1)      | 8.4   | Ratojen tallentaminen                     | 10 |
| 4.       | Toin  | ninta iltarasteilla1                      | 10 |
| 4        | 1.1   | Alkuvalmistelut                           | 10 |
|          | 4.1.3 | 1 Pahvikortit 1                           | 10 |
|          | 4.1.2 | 2 MTR4 1                                  | 10 |
|          | 4.1.3 | 3 Avaa Ratatiedosto 1                     | 10 |
|          | 4.1.4 | 4 Emit-kortin koeluenta 1                 | 10 |
| 4        | 1.2   | Metsään lähtijät – Oma Emit kortti 1      | 11 |
| 4        | 1.3   | Metsään lähtijät - Vuokra Emit-kortti     | 11 |
| 4        | l.4   | Emit-kortin luku maalintulon jälkeen      | 13 |
| 4        | l.5   | Radan oikein kiertäneet 1                 | 14 |
|          | 4.5.3 | 1 Vääriä leimoja 1                        | 15 |
| 4        | l.6   | Vuokra Emitillä suunnistavat              | 17 |
| 4        | l.7   | Useampi suunnistaja samalla Emit-kortilla | 17 |
| 4        | 1.8   | Ilman Emit-korttia suunnistaneet 1        | 18 |
| 4        | 1.9   | Lopputemput 1                             | 19 |
|          | 4.9.3 | 1 Tallenna tiedot 1                       | 19 |
|          | 4.9.2 | 2 Lähetä tiedosto 1                       | 19 |
|          | 4.9.3 | 3 Sammuta tietokone                       | 20 |

eResults Lite Ohje

| 5. Ongelmatilanteet |   |                           |    |  |
|---------------------|---|---------------------------|----|--|
| 5.2                 | 1 | Tietokone ei käynnisty    | 20 |  |
| 5.2                 | 2 | Emit korttia ei voi lukea | 20 |  |

## 1. Yleistä

eResults Lite on ilmainen ohjelma, joka löytyy osoitteesta <u>www.oriento.fi</u>. Voit halutessasi asentaa sen omalle tietokoneellesikin, mutta se löytyy Rasti E4:n koneilta valmiina.

## 1.1 **Tukihenkilöt**

Jos ohjelman kanssa on ongelmia, niin ota yhteyttä seuraaviin henkilöihin.

Tarmo Hyttinen, p 040 521 5837, tarmo(at)rastie4.fi

Ari Varis, p 040 833 8742, ari.varis(at)rastie4.fi

## 2. Laitteiston kasaaminen

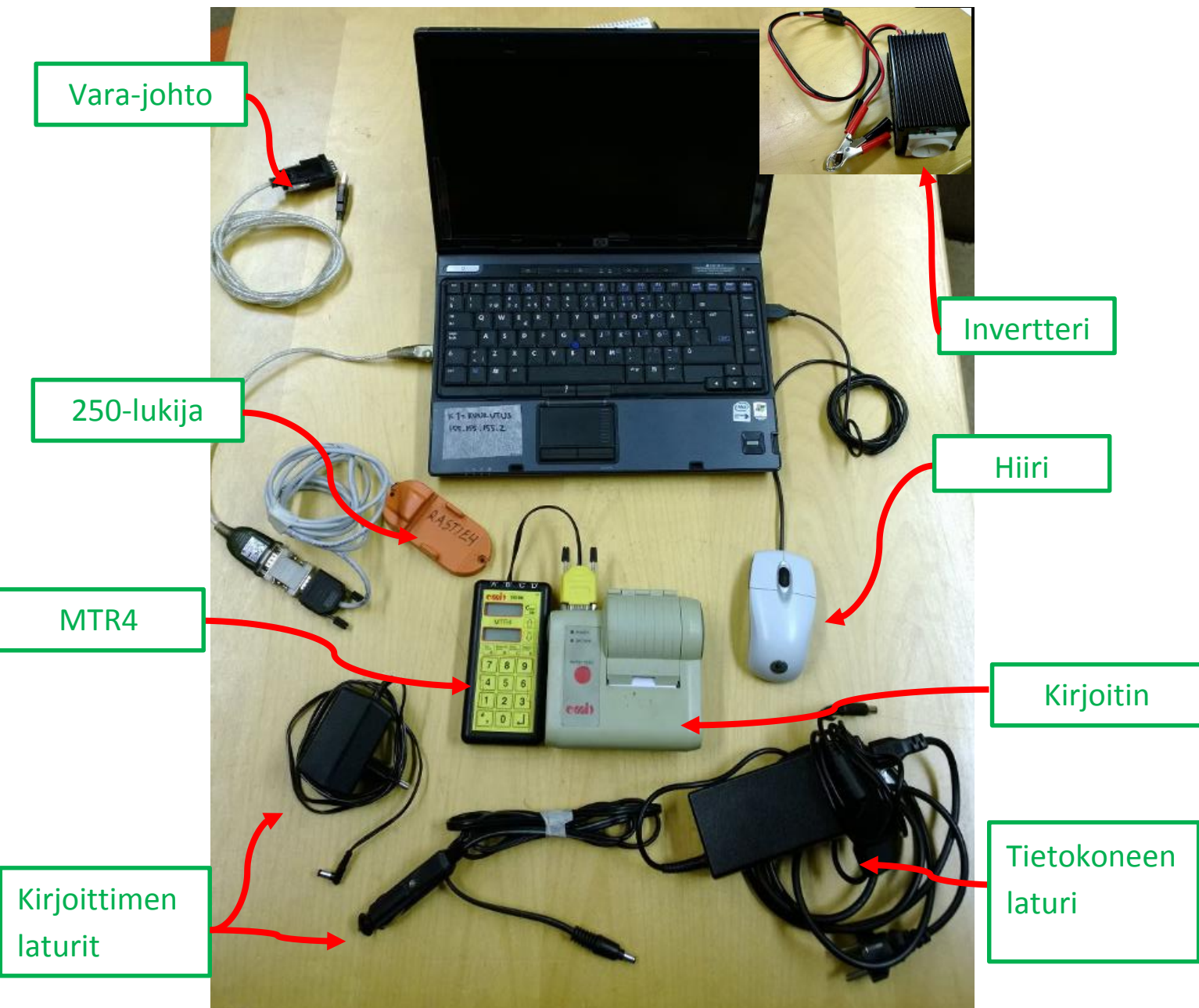

**HUOM!** Kuvassa on vanha tietokone – kaudelle 2015 on hankittu uusi kone. Ohjeet ovat kuitenkin samat myös uudelle koneelle.

#### 2.1 250 lukijan liittäminen tietokoneeseen

Jos lukija ei ole valmiiksi kytkettynä tietokoneeseen, niin kytke se koneen vasemmassa laidassa olevaan USB-porttiin:

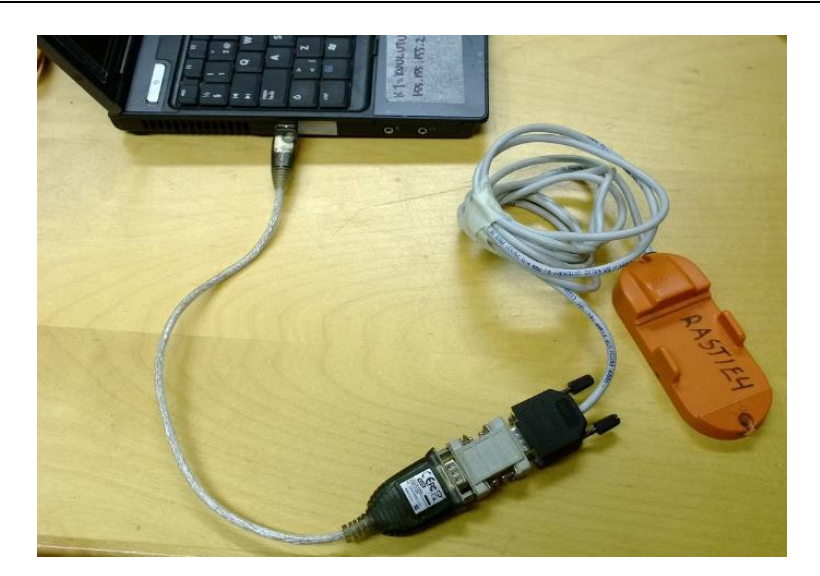

## 2.2 Hiiren liittäminen tietokoneeseen

Hiiri kytketään tietokoneen oikealla puolella olevaan liittimeen.

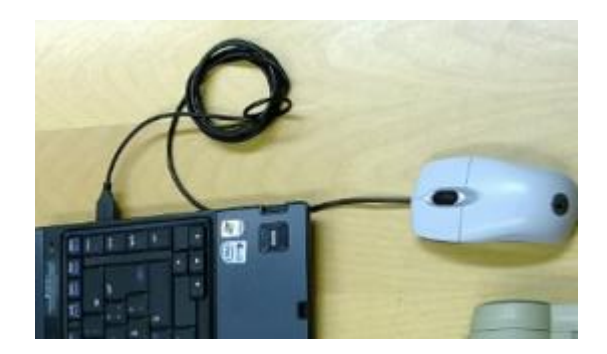

#### 2.3 MTR lukijan liittäminen kirjoittimeen

Vanhaa MTR4 laitetta käytetään edelleen väliaikojen tulostamiseen. Samalla MTR toimii myös varalaitteena tietokoneen rinnalla.

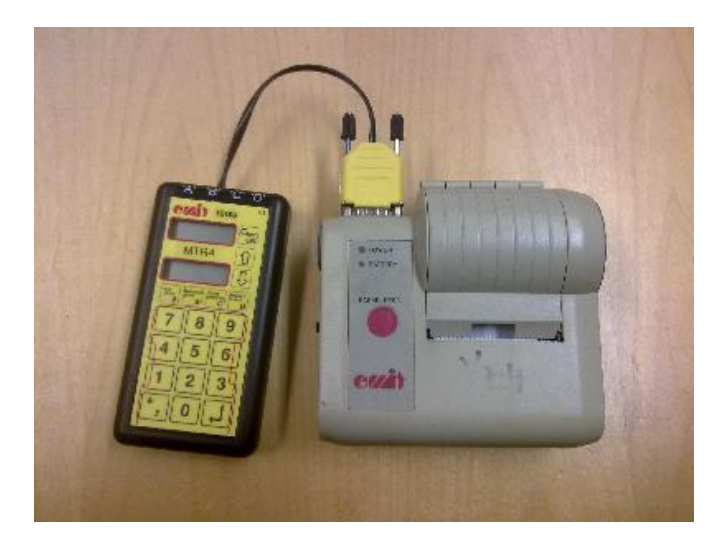

## 2.4 Kirjoittimen lataaminen

Emit-kirjoittimen voi ladata edellisen yön aikana iltarastilaukusta löytyvällä seinälaturilla:

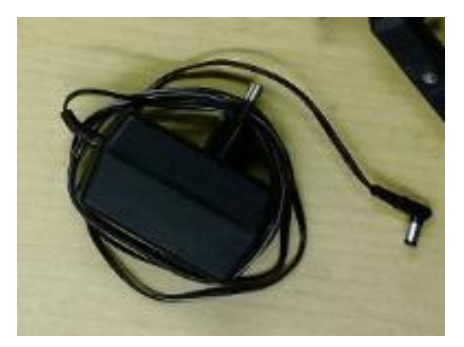

Kirjoittimen akku ei välttämättä riitä koko iltarastien ajaksi, joten laukusta löytyy myös auton tupakansytytin liittimeen sopiva latausjohto:

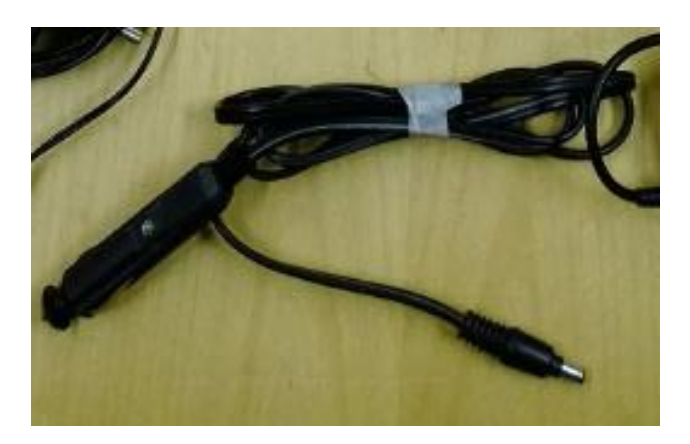

#### 2.5 MTR4:n lataaminen

MTR4:ää ei tarvitse ladata.

#### 2.6 **Tietokoneen lataaminen**

Tietokone kannattaa ladata edellisenä yönä seinälaturilla. Peräkärrystä löytyy invertteri, jolla voi ladata konetta auton akusta. Tietokoneen virrantarve on noin 120W.

Akku kestää noin kolmisen tuntia, joten laita heti rastien alussa invertteri valmiiksi tietokoneen lähelle. Jos invertteri alkaa huutamaan, niin se on merkki siitä, että auton akun jännite on alhainen --> käynnistä auto, niin ongelma poistuu. Jos invertteri huutaa välittömästi auton akkuun liittämisen jälkeen, on akku elämänsä ehtoolla --> tarkistuta akkusi kunto ennen talvea.

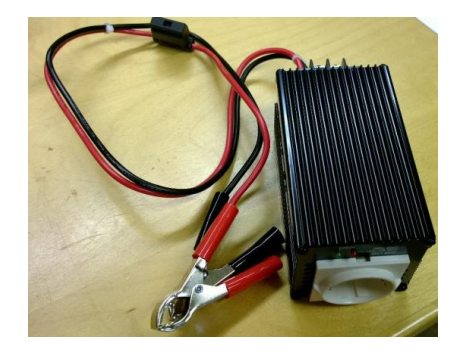

## 3. Ohjelman käyttäminen

## 3.1 Ohjelman käynnistäminen

EResults käynnistyy automaattisesti tietokoneen käynnistämisen jälkeen. Jos jostain syystä ohjelma ei käynnistynytkään, niin sen voi avata klikkaamalla näytön keskellä olevaa kuvaketta:

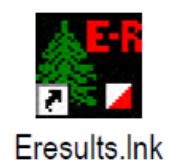

Ohjelma aukeaa koko näytön kokoisena ja se näyttää osimoilleen tältä:

| <b>≜</b> <sup>ER</sup> |                        | EResu | lts Lite        |       |         | -     | □ ×    |
|------------------------|------------------------|-------|-----------------|-------|---------|-------|--------|
| Tiedosto Työkalut      | Tiedosto Työkalut Ohje |       |                 |       |         |       |        |
| 🗋 🖻 🖬 🦉                | 5   Ha Ko Ko 📾 🛤   #   | n 🐝 🗛 | 0\$ 🛍 💈         | 📣 🔀   |         |       |        |
| KORTTI                 | NIMI                   | SEURA | TULOS           | STATU | IS      |       |        |
|                        |                        |       |                 |       |         |       |        |
|                        |                        |       |                 |       |         |       |        |
|                        |                        |       |                 |       |         |       |        |
|                        |                        |       |                 |       |         |       |        |
|                        |                        |       |                 |       |         |       |        |
|                        |                        |       |                 |       |         |       |        |
|                        |                        |       |                 |       |         |       |        |
| Valmis                 |                        |       | Laite: Emit, 25 | 50    | Kortti: | Aika: | Määrä: |

Tarvittaessa ohjeita löytyy valinnan Ohje takaa.

#### 3.2 Asetusten tarkistaminen

Ensimmäisenä tehtävä on aina tarkistaa asetukset, jotta emitien lukeminen onnistuisi ilman ongelmia. Asetukset löytyvät valintojen Työkalut->Asetukset kautta tai painamalla rattaan näköistä kuvaa työkalupalkissa.

| Tiedosto Työkalut Ohje |                 |       |           |        |  |  |
|------------------------|-----------------|-------|-----------|--------|--|--|
| 🗋 🖻 🖬 🦉                | t 🖬 t 🖉 t 🖉 🗟 🛔 | 1 🐪 🐢 | P\$ 🛍  \$ | 🗯 🌠    |  |  |
| KORTTI                 | NIMI            | SEURA | TULOS     | STATUS |  |  |
|                        |                 |       |           |        |  |  |

Oleellisimmat asetukset, jotka pitää olla kohdillaan:

- Käytettävä EMIT-laite
  - o 250-leimasin
- Sarjaportti
  - o COM3 uudella HP:n tietokoneella
- Tallennuksen asetukset
  - o Tallenna jokaisen luetun kortin jälkeen

Muilla asetuksilla ei ole merkitystä iltarasteilla. Eli näytöllä nämä tärkeimmät asetukset ovat seuraavissa paikoissa:

| Asetukset                                            |
|------------------------------------------------------|
| Käytettävä laite                                     |
| MIT, 250-leimasin     SPORTident                     |
| C EMIT, MTR-laite                                    |
| Sarjaportti:                                         |
|                                                      |
|                                                      |
| Tallennuksen asetukset                               |
| allenna jokaisen luetun kortin jaikeen               |
| Tallenna automaattisesti:                            |
| Käyttökieli                                          |
| 🛨 suomi 💌                                            |
| Lajittele radan henkilöt jokaisen kortin jälkeen     |
| 🔲 Leimaustiedot käsitellään vasta tapahtuman jälkeen |
| 🔲 Tulosta väliaikaraportti automaattisesti           |
| Hyväksy Peruuta                                      |

## 3.3 Ratojen syöttäminen etukäteen

Iltarastien hallinta helpottuu huomattavasti, jos radat ovat syötetty etukäteen eResultsiin. Suositus on, että teet tämän jo edellisenä iltana, mutta pääasia, että radat ovat kirjattu ennen kuin ensimmäisen suunnistaja tulee maaliin.

Uuden radan voit lisätä painamalla työtilassa hiiren oikeaa näppäintä. Näytölle tulee *Lisää uusi rata* - painike, jota painamalla pääset syöttämään radan tietoja.

|                        | Tiedot radan lisäämiseksi                                                                                                    |
|------------------------|----------------------------------------------------------------------------------------------------|
| <b>#</b>               | Radan koodit pilkuilla eroteltuina: (esim. 69,70,71,72,87,88,100)                                                                                                    |
| Tiedosto Työkalut Ohje | 33,35,76,54,56,74 Kopioi                                                                                                    |
| KORTTI NIMI            | Radan nimi:       Radan pituus:         C-rata       1.3       0K       Peruuta         Lisäasetukset       Image: Second Second Seco |

#### Syötettävät tiedot ovat

- Rastikoodit muista laittaa viimeiseksi maalileimasin, joka on tätä nykyä koodi 74
- Radan nimi
- Radan pituus

Ratojen luonnin jälkeen työtila näyttää tältä:

| <b>4</b>                       | EResults Lite |        |  |
|--------------------------------|---------------|--------|--|
| Tiedosto Työkalut Ohje         |               |        |  |
| 🗋 🖻 🖬 🍓 👫 🕼 🕼 🎒                | 👬 🥋 0\$ 🛍     | 🗯 🌠    |  |
| KORTTI NIMI                    | SEURA TULOS   | STATUS |  |
| ्र <sup>92</sup> E-rata 7.0 km |               |        |  |
| ्र <sup>२</sup> A-rata 4.9 km  |               |        |  |
| ar <sup>2</sup> B-rata 2.7 km  |               |        |  |
| 🚜 C-rata 1.3 km                |               |        |  |
| ୍ୟୁ <sup>2</sup> D-rata 0.9 km |               |        |  |

Muista tallentaa radat!

Voit tehdä radat omalla tietokoneellasikin, mutta silloin sinun täytyy kopioida luotu ratatiedosto iltarastikoneelle. Voit käyttää siirtoon tietokonesalkun taskussa olevaa tai omaa muistitikkuasi.

## 3.3.1 Esimerkkejä

Alla muutama esimerkkirata, jotka on syötetty eResultsiin.

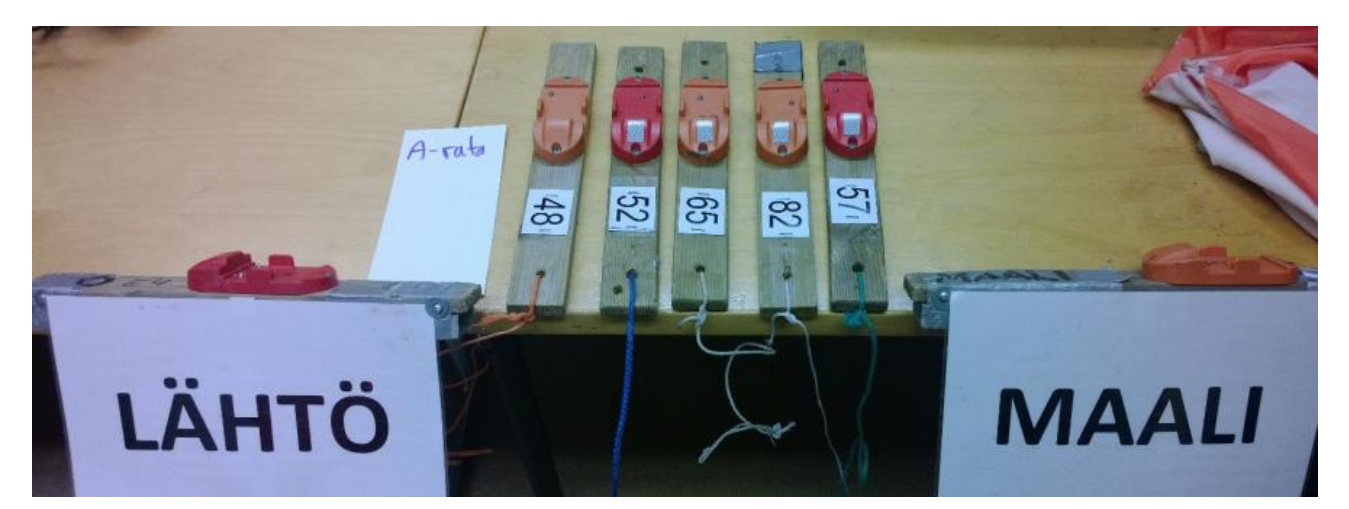

| Tiedot radan lisäämiseksi ×                                       |
|-------------------------------------------------------------------|
| Radan koodit pilkuilla eroteltuina: (esim. 69,70,71,72,87,88,100) |
| 48,52,65,82,57,74 Kopioi                                          |
| Radan nimi: Radan pituus:                                         |
| A-rata 4.0 km OK Peruuta                                          |

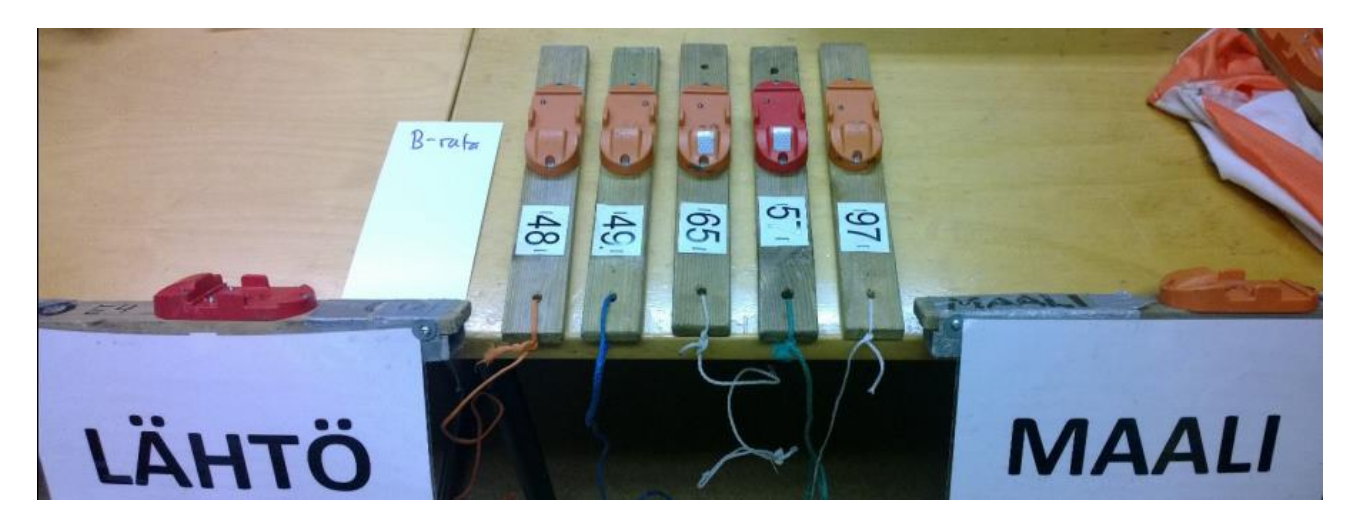

|  | T                        | ïedot radan li          | säämiseksi          | ×       |
|--|--------------------------|-------------------------|---------------------|---------|
|  | Radan koodit pilkuilla e | eroteltuina: (esim. 6   | 9,70,71,72,87,88,10 | D)      |
|  | 48,49,65,57,97,74        | Kopioi                  |                     |         |
|  | Radan nimi:<br>B-rata    | Radan pituus:<br>3.0 km | ОК                  | Peruuta |
|  | Lisäasetukset ———        |                         |                     |         |

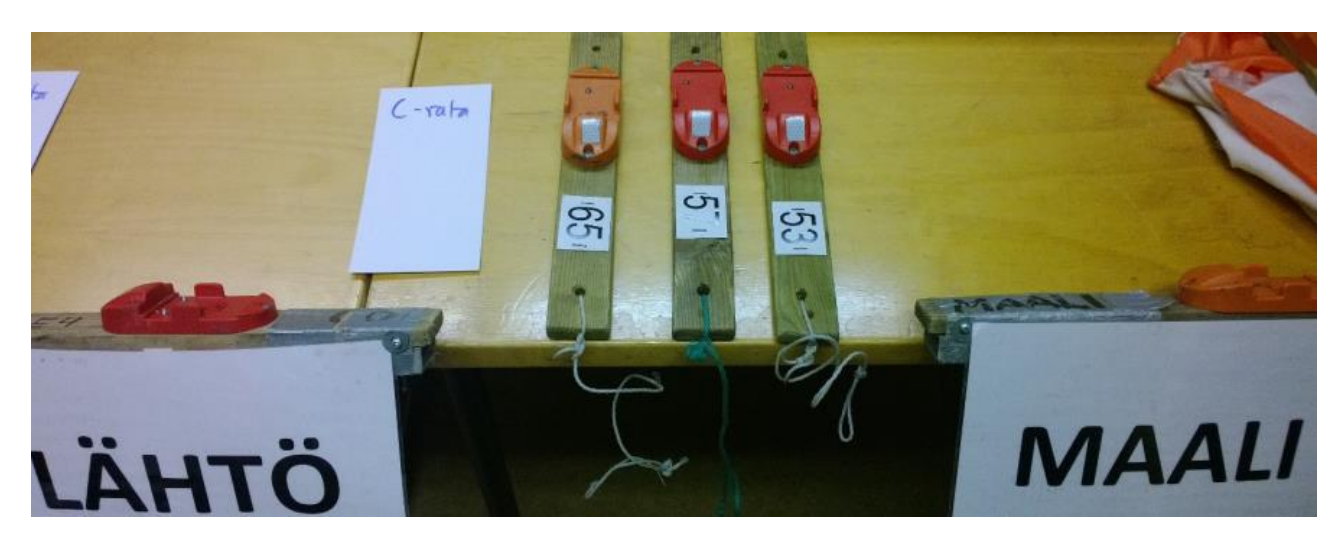

|                                       | Tiedot radan lisä        | iämiseksi          | ×            |
|---------------------------------------|--------------------------|--------------------|--------------|
| Radan koodit pilkuilla<br>65,57,53,74 | eroteltuina: (esim. 69,7 | 70,71,72,87,88,100 | ))<br>Kopioi |
| Radan nimi:<br>C-rata                 | Radan pituus:<br>2.0 km  | OK                 | Peruuta      |

Huomasit varmaan, että jokaisen radan lopussa oli koodi 74, joka on maalileimasimen koodi.

#### 3.4 Ratojen tallentaminen

Tallenna syöttämäsi radat painamalla levykkeen kuvaa:

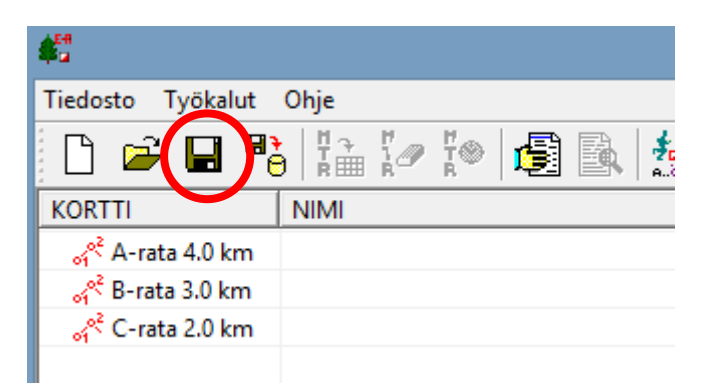

Nimeä tiedosto tyyliin

tira<vuosi><kuukausi><pvm>

Esimerkiksi 10. kesäkuuta 2014 pidettävän iltarastien tiedoston nimi olisi tira20140610.

| File name:    | tira20140610                        |
|---------------|-------------------------------------|
| Save as type: | Työtilan tallennustiedostot (*.dat) |
|               |                                     |

## 4. Toiminta iltarasteilla

#### 4.1 Alkuvalmistelut

#### 4.1.1 Pahvikortit

Sujuvan rasteille lähdön varmistamiseksi, perinteiset pahvikortit ovat edelleen käytössä.

Uutena ohjeistuksena se, että pahvikortteihin lisätään arvioitu lähtöaika metsään.

Pahvikortteja ei tarvitse säästää eikä lajitella. Poikkeuksena tapaukset, joissa samalle kortilla on suunnistamassa useampi suunnistaja (katso sivu 17, "Useampi suunnistaja samalla Emit-kortilla")

#### 4.1.2 MTR4

MTR4 on edelleen käytössä varmistuslaitteistona ja väliaikojen tulostamiseen. Laita emit-kortti MTR:ään vasta sen jälkeen kun olet lukenut sen tietokoneelle.

#### 4.1.3 Avaa Ratatiedosto

Jos olet syöttänyt ratatiedot etukäteen, niin muista avata tiedosto tässä vaiheessa.

#### 4.1.4 Emit-kortin koeluenta

Kokeile järjestelmän toimintaa hyvissä ajoin ennen ensimmäisten suunnistajien saapumista.

- 1) Kytke 250 lukija tietokoneeseen (sivu 3)
- 2) Käynnistä eResults ohjelma (sivu 6)
- 3) Laita Emit-kortti lukijaan

Jos kaikki toimii oikein, niin nyt eResults tarjoaa tällaista näkymää

| Kilpailijatietojen hyväksyntä          |                                                                      |                                                                                     |  |  |  |  |
|----------------------------------------|----------------------------------------------------------------------|-------------------------------------------------------------------------------------|--|--|--|--|
| Henkilöt<br>Nimi:<br>Seura:<br>Kortti: | iedot<br>Hyttinen Tarmo<br>▼<br>RastiE4<br>190114 □ Lainakortti<br>✓ | Lisätiedot<br>Aika tietokoneelta (yhteislähtö tms.)<br>Lähtöaika (tt.mm)<br>Merkkaa |  |  |  |  |
| Rata:<br>Aika:                         | Ei tiedossa                                                          | ☐ Hylätyksi<br>☐ Keskeyttäneeksi<br>☐ Ei aikaa                                      |  |  |  |  |
| Näyt                                   | ä leimat Hyväksy maalii                                              | n Aseta lähteväksi Peruuta                                                          |  |  |  |  |

Jos homma ei onnistunut, niin ongelmaa voi alkaa ratkomaan sivulta 20.

#### 4.2 Metsään lähtijät – Oma Emit kortti

Jos suunnistajalla on oma Emit kortti, niin hänen ei tarvitse leimata korttia lähdössä.

#### 4.3 Metsään lähtijät - Vuokra Emit-kortti

Seuran vuokra Emit-kortit on kätevintä lukea tietokoneelle jo lähdössä. Näin ei tarvita enää paperista vuokra-emit listaa. Kun suunnistaja haluaa vuokrata Emit-kortin, niin valitse Emit kortti ja lue se tietokoneelle.

Jos samalla Emit kortilla suunnistaa useampi henkilö, niin lähdössä riittää se, että kirjaa yhden suunnistajan koneelle. Loput samalla kortilla suunnistavat voi lisätä tietokoneelle myöhemmin – joko iltarastien lopuksi tai tulos-vastaavan toimesta seuraavana päivän. Muista laittaa pahvikortti talteen, jos et itse lisää kaikkia nimiä illan aikana.

Seuran jokainen vuokra Emit on henkilörekisterissä valmiina, joten kortin leimauksen jälkeen näytölle tulee seuraavat tiedot

|                                        | Kilpailijatietojen hyväksy                                                                       | ntä ×                                                                    |
|----------------------------------------|--------------------------------------------------------------------------------------------------|--------------------------------------------------------------------------|
| Henkilöt<br>Nimi:<br>Seura:<br>Kortti: | Rasti E4 159135 ▼<br>RastiE4                                                                     | Lisätiedot<br>Aika tietokoneelta (yhteislähtö tms.)<br>Lähtöaika (tt.mm) |
| Rata:<br>Aika:                         | <ul> <li>✓ Kortin omistaja/pääkäyttäjä</li> <li>Ei tiedossa</li> <li>✓</li> <li>50.59</li> </ul> | Merkkaa<br>Hylätyksi<br>Keskeyttäneeksi<br>Ei aikaa                      |
| Näyt                                   | ä leimat Hyväksy maaliit                                                                         | n Aseta lähteväksi Peruuta                                               |

Seuraavaksi kirjoitat suunnistajan nimen Nimi –kenttään. Ja jos suunnistajan tiedot ovat jo valmiina koneella, niin silloin eResults ehdottaa ko. henkilöä automaattisesti:

|          | Kilpailijatietojen hyväksyntä                                         |                                       |  |  |  |  |  |
|----------|-----------------------------------------------------------------------|---------------------------------------|--|--|--|--|--|
| Henkilöt | iedot                                                                 | Lisätiedot                            |  |  |  |  |  |
| Nimi:    | Hyttinen Tarmo                                                        | Aika tietokoneelta (yhteislähtö tms.) |  |  |  |  |  |
| Seura:   | Hyttinen Tamo, RastiE4<br>Hyttinen Tino, Navi<br>Hyttinen Tomi, LS-37 | Lähtöaika (tt.mm)                     |  |  |  |  |  |
| Kortti:  | Hyttinen Veeti, KangSK<br>Hytönen Emma, SaSu<br>Hytönen Esko, SaSu 🗸  | Merkkaa                               |  |  |  |  |  |
| Rata:    | Ei tiedossa 💌                                                         | I Hylätyksi<br>□ Keskeyttäneeksi      |  |  |  |  |  |
| Aika:    | 50.59                                                                 | 🗖 Ei aikaa                            |  |  |  |  |  |
| Näyt     | ä leimat Hyväksy maaliir                                              | n Aseta lähteväksi Peruuta            |  |  |  |  |  |

Valitse oikea henkilö.

Jos henkilöä ei ole valmiina koneella, niin silloin eResults ei anna mitään ehdotuksia:

| Kilpailijatietojen hyväksyntä |                               |                              |  |  |  |  |
|-------------------------------|-------------------------------|------------------------------|--|--|--|--|
| Henkilöt<br>Nimi:             | iedot<br>Hyttinen Viljami     | Lisätiedot                   |  |  |  |  |
| Seura:<br>Kortti:             | 159135 V Lainakotti           | Lähtöaika (tt.mm) 00.00      |  |  |  |  |
| Kona.                         | ✓ Kortin omistaja/pääkäyttäjä | Merkkaa                      |  |  |  |  |
| Rata:<br>Aika:                | Ei tiedossa 💌                 | ☐ Keskeyttäneeksi ☐ Ei aikaa |  |  |  |  |
| Näyt                          | ä leimat Hyväksy maalii       | n Aseta lähteväksi Peruuta   |  |  |  |  |

Nyt voit painaa "Aseta lähteväksi" nappia, jolloin suunnistajan tiedot tallennetaan. Jos kyseessä oli uusi suunnistaja, niin eResults varmistaa henkilön lisäämisen tietokantaan:

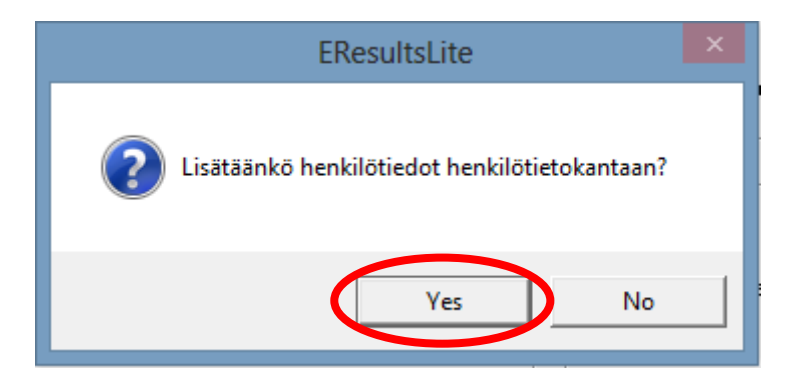

Voit tallentaa tiedot henkilötietokantaan, mutta älä lisää emit numeroa henkilölle.

|                                        | Henkilön lisäys × |  |  |  |  |
|----------------------------------------|-------------------|--|--|--|--|
| Nimi: (sukunimi et<br>Hyttinen Viljami | unimi)            |  |  |  |  |
| Seura:                                 | RastiE4           |  |  |  |  |
| Kortti:                                | Lainakortti       |  |  |  |  |
| Henkilötyyppi                          | Mies              |  |  |  |  |
|                                        | Lisää Peruuta     |  |  |  |  |

#### 4.4 Emit-kortin luku maalintulon jälkeen

Emit-kortti luetaan ensin tietokoneelle 250-lukijalla:

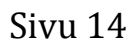

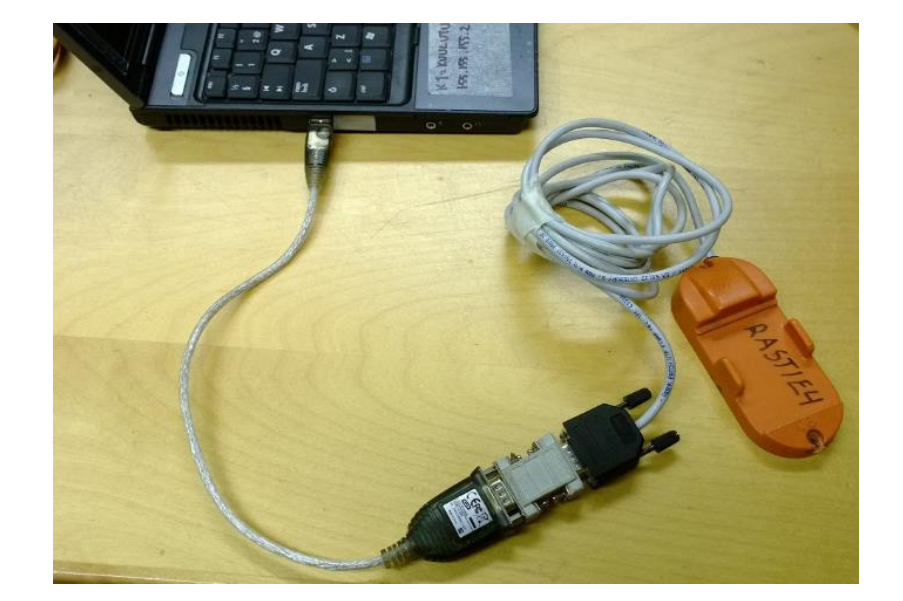

## 4.5 Radan oikein kiertäneet

Kun maaliin tulee radan ensimmäinen suunnistaja, niin Emit-kortin lukemisen jälkeen tulee seuraava ikkuna:

| Kilpailijatietojen hyväksyntä                                                                                                    |                                                                                                  |  |  |  |  |  |  |
|----------------------------------------------------------------------------------------------------|--------------------------------------------------------------------------------------------------|--|--|--|--|--|--|
| Henkilötiedot<br>Nimi: Hyttinen Tarmo<br>Seura: RastiE4<br>Kortti: 190114 □ Lainakortti<br>✓ Kortin omistaja/pääkäyttäjä<br>Rata: A-rata 4.0 km | Lisätiedot<br>Aika tietokoneelta (yhteislähtö tms.)<br>Lähtöaika (tt.mm)<br>Merkkaa<br>Hylätyksi |  |  |  |  |  |  |
| Aika: 00.11                                                                                                    | Aseta lähteväksi Peruuta                                                                         |  |  |  |  |  |  |

Tarkista, että suunnistajan nimi on oikein ja paina Hyväksy maaliin, jos kaikki on kunnossa.

Sen jälkeen eResults merkkaa suunnistajan ko. radalle:

| Tiedosto Työkalut              | Ohje              |         |         |        |
|--------------------------------|-------------------|---------|---------|--------|
| 🗋 🖻 🖬 🦉                        | ;   ¦ 🕯   🖉 🕼   🛃 | 1 🐴 🖓   | 8\$ 🛍 🛊 | 🗯 🄀    |
| KORTTI                         | NIMI              | SEURA   | TULOS   | STATUS |
| ⊡ ²ँॐ A-rata 4.0 km            |                   |         |         |        |
| <b>∳₀</b> 190114               | Hyttinen Tarmo    | RastiE4 | 00.11   | ОК     |
| <sub>अ</sub> २ B-rata 3.0 km   |                   |         |         |        |
| ्र <sup>92</sup> C-rata 2.0 km |                   |         |         |        |
|                                |                   |         |         |        |

#### 4.5.1 Vääriä leimoja

Jos suunnistajalla on joko ylimääräisiä leimoja tai hän on kiertänyt "oman radan", niin silloin maalileimauksen jälkeen eResults merkitsee radaksi "ei tiedossa"

| Kilpailijatietojen hyväksyntä                                                                                                    |                                                                                                    |  |  |  |  |
|----------------------------------------------------------------------------------------------------|----------------------------------------------------------------------------------------------------|--|--|--|--|
| Henkilötiedot<br>Nimi: Hyttinen Tarmo<br>Seura: RastiE4<br>Kortti: 190114 Lainakortti<br>V Kortin omistaja/pääkäyttäjä<br>Rata: Ei tiedossa<br>Aika: 00.15 | Lisätiedot<br>Aika tietokoneelta (yhteislähtö tms.)<br>Lähtöaika (tt.mm)<br>Merkkaa<br>Hylätyksi<br>Keskeyttäneeksi<br>Ei aikaa |  |  |  |  |
| Näytä leimat Hyväksy maaliin                                                                                                    | n Aseta lähteväksi Peruuta                                                                                                    |  |  |  |  |

Tässä tapauksessa suunnistajalta kysytään rata, jonka hänen olisi pitänyt kiertää, ja valitaan ko. rata valikosta.

Esimerkin tapauksessa tarkoituksen oli kiertää B-rata, joten valitaan alasveto-valikosta B-rata:

| Kilpailijatietojen hyväksyntä                                                                                                    |                                                                                     |  |  |  |  |  |
|----------------------------------------------------------------------------------------------------|-------------------------------------------------------------------------------------|--|--|--|--|--|
| Henkilöitiedot<br>Nimi: Hyttinen Tarmo<br>Seura: RastiE4<br>Kortti: 190114 🗆 Lainakortti                                                                                                    | Lisätiedot<br>Aika tietokoneelta (yhteislähtö tms.)<br>Lähtöaika (tt.mm)<br>Merkkaa |  |  |  |  |  |
| ✓ Kortin omistaja/pääkäyttäjä         Rata:       Ei tiedossa         Ei tiedossa         Aika:       Ei tiedossa         Aika:       Ei tiedossa         Crata 2.0 km         Näytä leimat       Hyväksy maal | Hylätyksi     Keskeyttäneeksi     Ei aikaa  in Aseta lähteväksi Peruuta             |  |  |  |  |  |

Valinnan jälkeen eResults tarkistaa tilanteen ja jos kyseessä oli ylimääräiset leimat, niin suoritus hyväksytään:

| Kilpailijatietojen hyväksyntä |                                                                                          |                                                                          |  |  |  |  |
|-------------------------------|------------------------------------------------------------------------------------------|--------------------------------------------------------------------------|--|--|--|--|
| Henkilöti<br>Nimi:<br>Seura:  | Hyttinen Tarmo                                                                           | Lisätiedot<br>Aika tietokoneelta (yhteislähtö tms.)<br>Lähtöaika (tt.mm) |  |  |  |  |
| Kortti:<br>Rata:<br>Aika:     | 190114     Lainakortti       Kortin omistaja/pääkäyttäjä       B-rata 3.0 km       00.15 | Merkkaa<br>Hylätyksi<br>Keskeyttäneeksi<br>Ei aikaa                      |  |  |  |  |
| Näyt                          | ä leimat Hyväksy maa                                                                     | Aseta lähteväksi Peruuta                                                 |  |  |  |  |

Ja jos kyseessä oli puuttuvat leimat, niin OK:n paikalle tulee kysymysmerkki:

| Kilpailijatietojen hyväksyntä            |                                           |                 |                                                        |   |  |  |  |
|------------------------------------------|-------------------------------------------|-----------------|--------------------------------------------------------|---|--|--|--|
| Henkilötiedot<br>Nimi: Seppo Suunnistaja |                                           | •               | Lisätiedot<br>Aika tietokoneelta (yhteislähtö tms.)    |   |  |  |  |
| Seura:<br>Kortti:                        | 159833     Lainakortti                    |                 | Lähtöaika (tt.mm) 00.00<br>Merkkaa                     |   |  |  |  |
| Rata:                                    | Kortin omistaja/paakayttaja B-rata 3.0 km | [?]             | <ul> <li>Hylätyksi</li> <li>Keskeyttäneeksi</li> </ul> |   |  |  |  |
| Aika:<br>Näyt                            | 00.06                                     | Hyväksy maaliin | ☐ Ei aikaa<br>Aseta lähteväksi Peruut                  | a |  |  |  |

Voit tarkistaa leimat painamalla Näytä leimat näppäintä. Esimerkin tapauksessa on toinen rasti jäänyt leimaamatta:

|                                                    |            |              |          | Leimaustie   | dot |                     | × |  |
|----------------------------------------------------|------------|--------------|----------|--------------|-----|---------------------|---|--|
| Seppo Suunnistaja, , Aika: 00.06 Värien selitteet: |            |              |          |              |     |                     |   |  |
| Järjestys                                          | Rastikoodi | Leimauskoodi | Väliaika | Kokonaisaika |     | Selite              | Т |  |
| 1                                                  | 048        | 048          | 00:00    | 00:00        |     | Oikea leima         |   |  |
| 2                                                  | 049        | -            | -        | -            |     | Ei merkitsevä leima | Ш |  |
| 3                                                  | 065        | 065          | 00:02    | 00:02        |     | Ylimääräinen leima  |   |  |
| 4                                                  | 057        | 057          | 00:01    | 00:03        |     | Puuttuva leima      |   |  |
| 5                                                  | 097        | 097          | 00:01    | 00:04        |     |                     |   |  |
| 6                                                  | 074        | 074          | 00:02    | 00:06        |     |                     |   |  |
|                                                    |            |              |          |              |     |                     |   |  |

ja puuttuvan leiman tapauksen merkitään perinteisesti iltarasteilla "Ei aikaa" merkinnällä.

| _ |                                |                        |         |          |                | _ |
|---|--------------------------------|------------------------|---------|----------|----------------|---|
|   | \$ <mark>5</mark> 2            |                        |         | ERes     | ults Lite - te | m |
|   | Tiedosto Työkalut              | Ohje                   |         |          |                |   |
|   | 🗋 🖻 🖬 🦉                        | 5   Ka Kø Kø   🛃 🗟   🛓 | 1 🐪 🖓   | 8\$ 🛍 🛊  | *              |   |
|   | KORTTI                         | NIMI                   | SEURA   | TULOS    | STATUS         |   |
|   | 🖃 🖏 A-rata 4.0 km              |                        |         |          |                |   |
|   | <b>-≴</b> ₀ 190114             | Hyttinen Tarmo         | RastiE4 | 00.11    | OK             |   |
|   | ⊡ 🖏 B-rata 3.0 km              |                        |         |          |                |   |
|   | - 🗲 190114                     | Hyttinen Tarmo         | RastiE4 | 80.15    | ОК             |   |
|   | - <mark>\$</mark> _ 159833     | Seppo Suunnistaja      |         | Ei aikaa | ???            |   |
|   | ्र <sup>92</sup> C-rata 2.0 km |                        |         |          |                |   |
|   |                                |                        |         |          |                |   |

## 4.6 Vuokra Emitillä suunnistavat

Jos unohdit syöttää vuokra Emitit lähdössä tietokoneelle, niin silloin joudut syöttämään suunnistajan tiedot koneelle maaliintulon jälkeen. Katso ohjeet sivulta 11.

Jos vuokra Emit on jo kirjattu tietokoneelle, niin maaliintulon jälkeen seuran jokainen laina Emit on henkilörekisterissä valmiina, joten laina kortin maalileimaus hoituu kuten muidenkin Emit-korttien.

## 4.7 Useampi suunnistaja samalla Emit-kortilla

Huom! Tämän voit tehdä myös jälkikäteen kun suurin ruuhka on ohitse. Muista laittaa pahvikortti talteen.

Kirjaa ensimmäinen suunnistaja kuten normaalisti (sivu 13). Seuraavat suunnistajat voitkin sitten kopioda seuraavasti:

1) Paina hiiren oikeaa näppäintä kopioitavan suunnistajan nimen yllä ja valitse esille tulevasta valikosta "Kopioi henkilö":

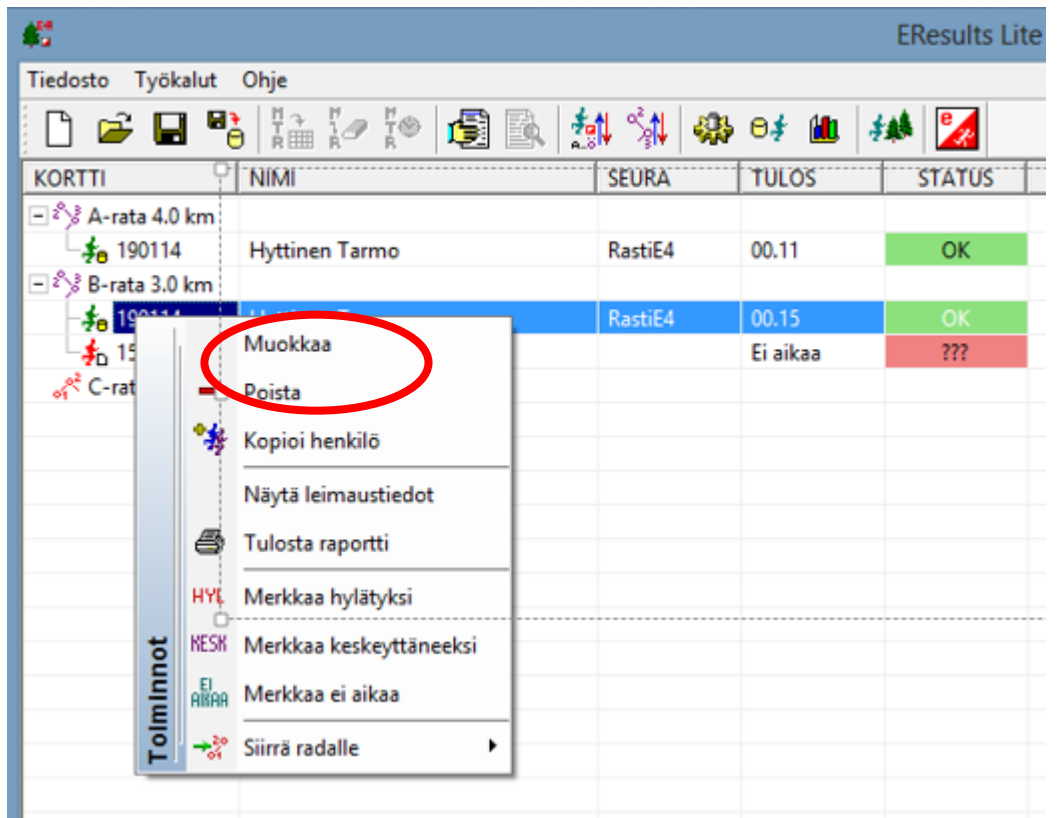

2) Kirjoita suunnistajan nimi ja paina "Lisää":

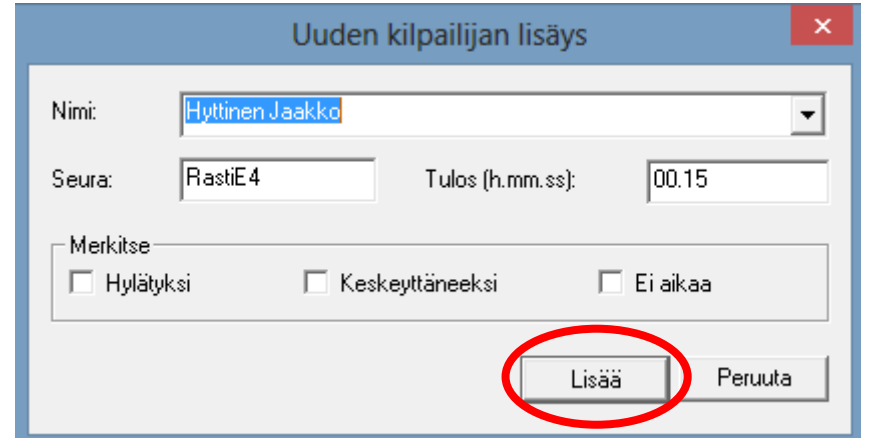

3) Nyt suunnistaja on lisätty radalle:

| EResults                                   |                   |         |          |        |  |  |  |
|--------------------------------------------|-------------------|---------|----------|--------|--|--|--|
| Tiedosto Työkalut Ohje                     |                   |         |          |        |  |  |  |
| 🗅 😅 🖬 🥵 🌆 🕼 🕼 🎼 🎆 🔝 🎒 🐝 🕬 🗰 🚧 🌌            |                   |         |          |        |  |  |  |
| KORTTI                                     | NIMI              | SEURA   | TULOS    | STATUS |  |  |  |
| 🖃 🖏 A-rata 4.0 km                          |                   |         |          |        |  |  |  |
| <b>-≱</b> ₀ 190114                         | Hyttinen Tarmo    | RastiE4 | 00.11    | ОК     |  |  |  |
| 🖃 🖏 B-rata 3.0 km                          |                   |         |          |        |  |  |  |
| - <b>\$<sub>0</sub></b> 190114             | Hyttinen Tarmo    | RastiE4 | 00.15    | OK     |  |  |  |
| - <mark>∳</mark> ∟ 159833                  | Seppo Suunnistaja |         | Ei aikaa | ???    |  |  |  |
| <mark>≉</mark> _ 0                         | Hyttinen Jaakko   | RastiE4 | 00.15    | OK     |  |  |  |
| <sub>अ</sub> न् <sup>2</sup> C-rata 2.0 km |                   |         |          |        |  |  |  |

#### 4.8 Ilman Emit-korttia suunnistaneet

Voit lisätä ilman Emit-korttia suunnistaneet seuraavasti:

1) Paina hiiren oikeaa näppäintä sen radan nimen kohdalla, jonne lisäät suunnistajan, ja valitse "Lisää uusi kilpailija":

| \$ <sup>64</sup>       | EResults Lite          |        |                            |   |         |          |        |  |  |
|------------------------|------------------------|--------|----------------------------|---|---------|----------|--------|--|--|
| Tiedosto Työkalut Ohje |                        |        |                            |   |         |          |        |  |  |
| 🗋 🖙 🖬 🥵 🎼 🕼 🎲 🚳 🎼 🕌 🏄  |                        |        |                            |   |         |          |        |  |  |
| K                      | ORTTI                  |        | NIMI                       |   | SEURA   | TULOS    | STATUS |  |  |
| -                      | 2<br>A-rata            | 4.0 km |                            |   |         |          |        |  |  |
|                        | <b>_≴</b> ₀ 1901       | 114    | Hyttinen Tarmo             |   | RastiE4 | 00.11    | OK     |  |  |
| -                      | °∕ <mark>8-rata</mark> | 2.0 km |                            |   |         |          |        |  |  |
|                        | - <b>\$</b> e          |        | Muokkaa                    |   | RastiE4 | 00.15    | OK     |  |  |
|                        | - <b>\$</b> _          | _      | Poista                     |   |         | Ei aikaa | ???    |  |  |
|                        | <b>_≸</b> ⊳            |        | 0.50                       |   | RastiE4 | 00.15    | OK     |  |  |
|                        | 2 C-                   | +      | Lisää uusi rata            |   |         |          |        |  |  |
|                        | Ħ                      | 20,3   | Nimeran                    |   |         |          |        |  |  |
|                        | Ĕ                      | P.P.   |                            |   |         |          |        |  |  |
|                        | E                      | 14     | Lisää uusi kilpailija      |   |         |          |        |  |  |
|                        | 2                      | 34     | Janjestä redan kilpailijat |   |         |          |        |  |  |
|                        |                        | - 14   |                            | 1 |         |          |        |  |  |
|                        |                        |        |                            |   |         |          |        |  |  |
|                        |                        |        |                            |   |         |          |        |  |  |

2) Kirjoita suunnistajan nimi, valitse "Ei aikaa" ja paina "Lisää":

| Uuden kilpailijan lisäys            |                       |  |  |  |
|-------------------------------------|-----------------------|--|--|--|
| Nimi: Testaaja Teppo                | -                     |  |  |  |
| Seura:                              | Tulos (h.mm.ss):      |  |  |  |
| _ Merkitse<br>☐ Hylätyksi   ☐ Keske | yttäneeksi 🔽 Ei aikaa |  |  |  |
|                                     | Lisää Peruuta         |  |  |  |

## 4.9 Lopputemput

#### 4.9.1 Tallenna tiedot

Muista tallentaa tiedosto vielä kertaalleen illan päätteeksi.

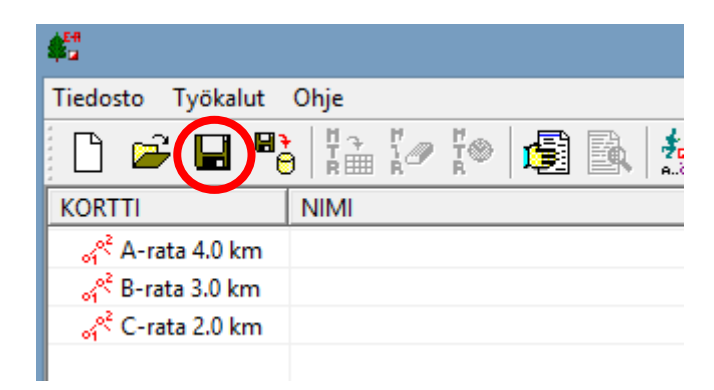

#### 4.9.2 Lähetä tiedosto

Jos mahdollista, niin lähetä tulostiedosto sähköpostilla osoitteeseen tulostus@rastie4.fi.

Tämä ei ole välttämätöntä – voit jättää tulokset tietokoneeseenkin.

#### 4.9.3 Sammuta tietokone

Sulje eResults ja sammuta tietokone.

#### 5. Ongelmatilanteet

#### 5.1 **Tietokone ei käynnisty**

Mahdolliset syyt

- Akku on tyhjentynyt  $\rightarrow$  kytke laturi koneeseen ja odota pari minuuttia ennen uutta yritystä
- Laturin johto on irti  $\rightarrow$  tarkista:
  - o Seinäpistokkeen kiinnitys
  - o Seinäpistokkeesta tulevan johdon kiinnitys laturiin
  - o Laturista tulevan johdon kiinnitys tietokoneeseen

#### 5.2 Emit korttia ei voi lukea

Mahdolliset syyt

- Sama Emit kortti on laitettu uudestaan lukijaan → käytä lukijassa toista Emit korttia ja kokeile uudestaan
- Emit kortti on rikki → tarkista, pystyykö MTR lukemaan korttia
- Tietokoneen ja 250-lukijan välinen kaapeli on irti → tarkista kaapelit (yhteys ei toimi, jos kaapelin valo ei vilku kortin ollessa lukijassa)

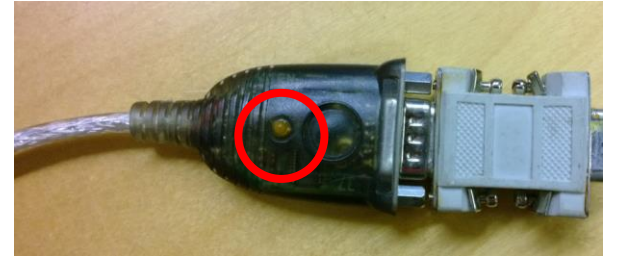

- eResults asetukset ovat väärin  $\rightarrow$  tarkista asetukset (sivu 6)
- tietokone on sammuttanut itsensä akun loppumisen takia → käynnistä tietokone sekä eResults ohjelma uudestaan

Jos mikään yllä mainituista ei ratkaise ongelmaa, niin käynnistä tietokone uudestaan.